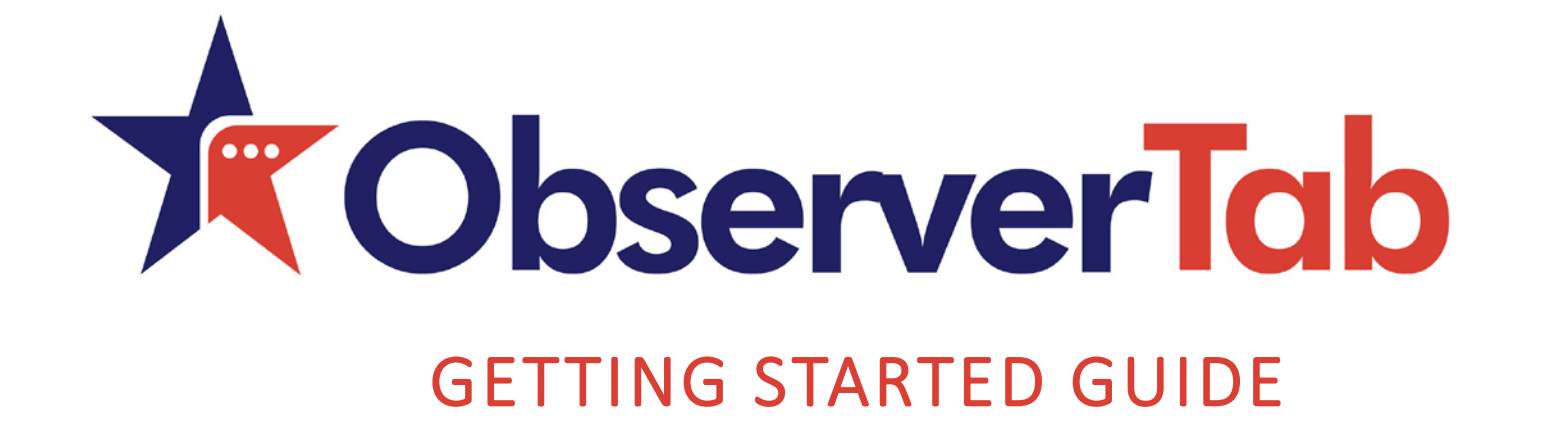

#### How to Complete an Observation

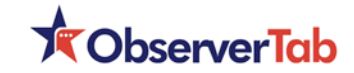

#### Choosing Your Role

□ The role switcher is in the **top right corner**.

- Check to see if "School Observer" is displayed below your name.
- If not, click on your name, then select "School Observer" from the drop down menu.
- The webpage will reload for School Observer.

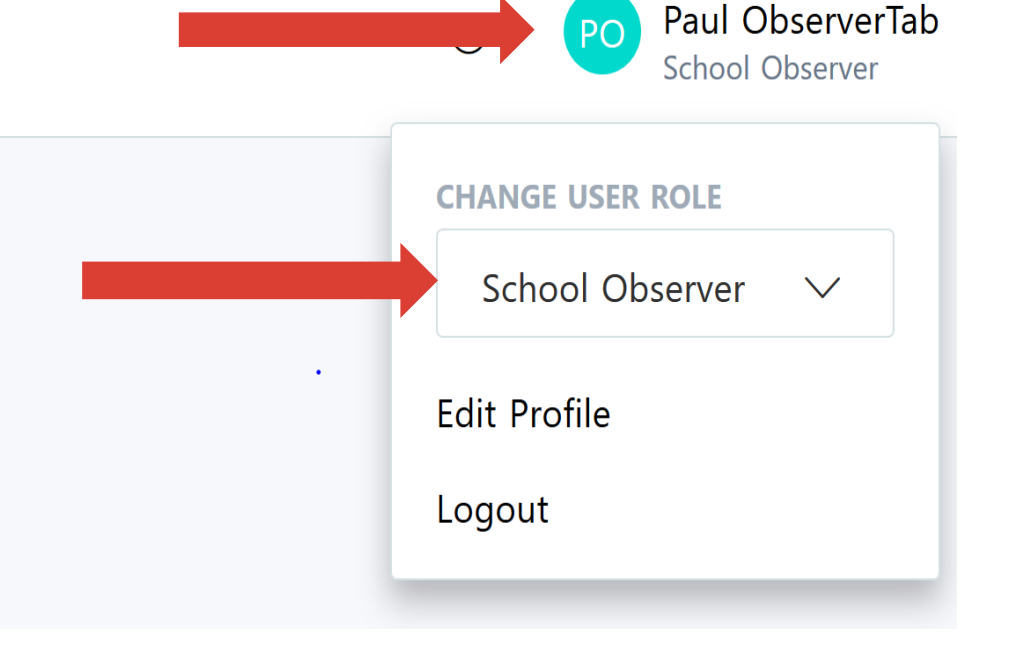

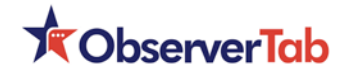

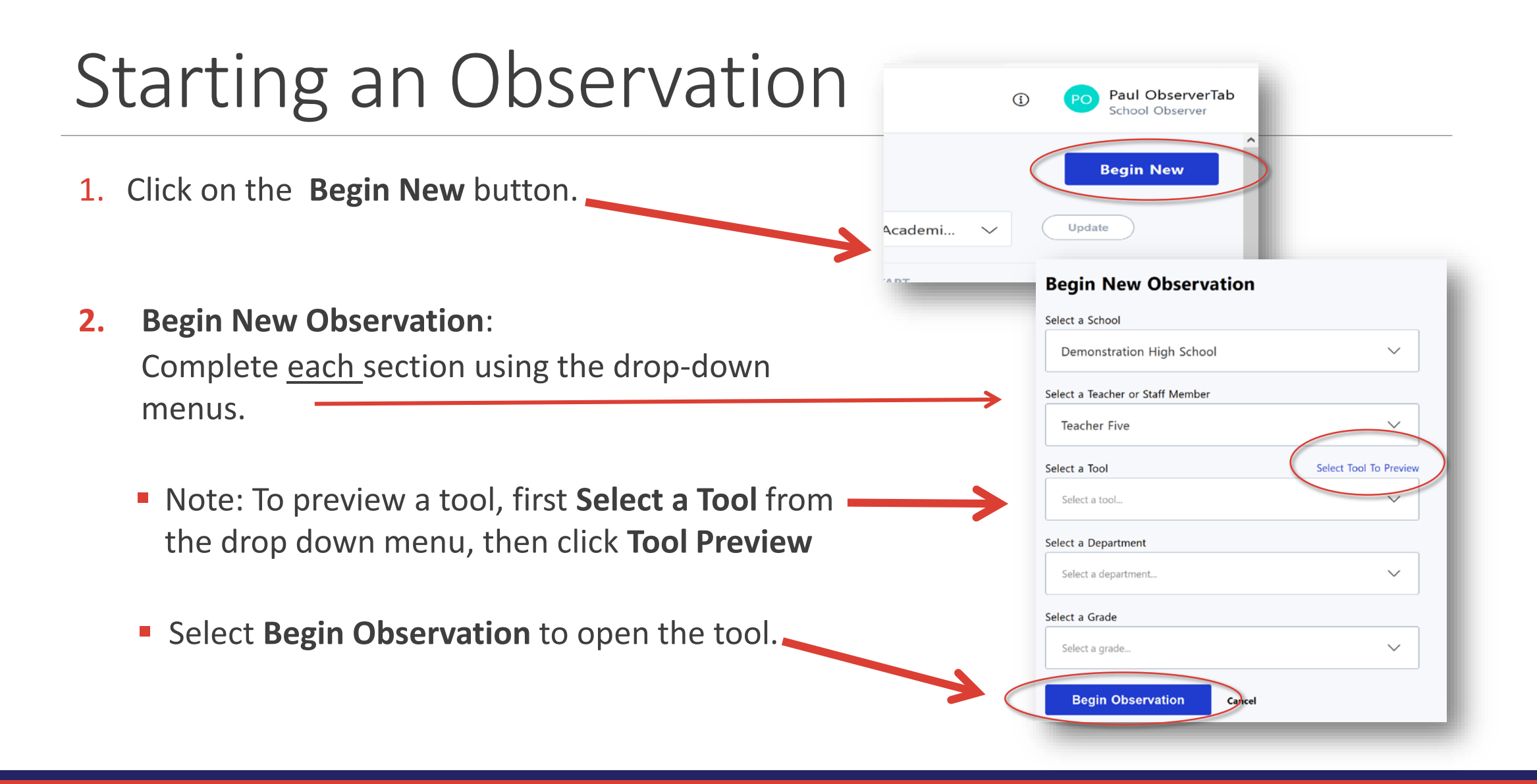

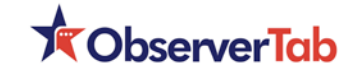

# Adding Information

Once the tool is open, the forms within the tool will appear.

Select the form name you want to use.

Enter the data you observe. 

|                              | when you mish, enter the humber of students engaged.           |     |
|------------------------------|----------------------------------------------------------------|-----|
|                              |                                                                |     |
| _                            | Click To Show/Hide This Form                                   | - 1 |
|                              | Part One: Physical Environment                                 | - 1 |
|                              | Mark applicable element only; leave blank if not observable.   | - 1 |
|                              |                                                                |     |
|                              | Click To Show/Hide This Form                                   | - 1 |
|                              | Part Two: Classroom Management Strategies                      | - 1 |
|                              | Mark applicable element only; leave blank if not observable.   |     |
| Part One: Physical Enviro    | ronment                                                        |     |
| Mark applicable element only | ly; leave blank if not observable.                             |     |
| Work Display: Student work   | k is on display and clearly demonstrates the lesson objective. |     |
| 4 Well Done: clear and eff   | iffective ?                                                    |     |
| 3 Satisfactory               |                                                                |     |
| 2 Attempted: needs impro     | rovement                                                       |     |
| 1 Missing                    |                                                                |     |
| Not Applicable               | N                                                              |     |
|                              |                                                                |     |

When you finish: enter the number of students engaged

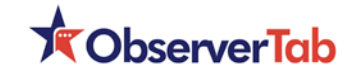

### Using Rubric Descriptors

|                                                                            | Part One: Physical Environment                                                                                                    |
|----------------------------------------------------------------------------|----------------------------------------------------------------------------------------------------|
|                                                                            | Mark applicable element only; leave blank if not observable.                                                                                                    |
| Use the <b>question mark button</b> to view the rubric for each indicator. | Work Display: Student work is on display and clearly demonstrates the lesson objective.                                                                                                    |
|                                                                            | 4 Well Done: clear and effective                                                                                                    |
| Make a rating selection.                                                   | Walls and bulletin boards - reflect the content area taught; - display student work that correlates to core topic(s) recently learned; - has posted objectives that correlates to display. |
|                                                                            | O 3 Satisfactory                                                                                                    |
| Click the question mark to close<br>the rubric description.                | Walls and bulletin boards<br>- reflect the content area taught;<br>- display purposeful student work.                                                                                      |
|                                                                            | O 2 Attempted: needs improvement                                                                                                    |

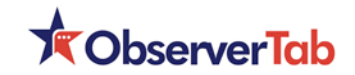

| Saving Your Data                                                                                                    |                                                                               |
|----------------------------------------------------------------------------------------------------|-------------------------------------------------------------------------------|
| There are two ways to save data                                                                                                   | • 4 Well Done: clear and effective       ()         • 3 Satisfactory       () |
| There are two ways to save data.                                                                                                  | O 2 Attempted: needs improvement                                              |
| 1. Use the Save Observation button at the botto                                                                                   | Om Ol Missing                                                                 |
| of each form. Select it to save the information                                                                                   | nin Not Applicable                                                            |
| the open form.                                                                                                    | Citizar<br>Save Observation Reset Hide This Form                              |
| 2. Find the <b>Save All Data</b> button at the top or bottom of the tool. Select it to save all information entered in all forms. | Click To Show/Hide This Form<br>Summary - Keepers, Polishers, Follow-Up       |
| Please do this as a final save prior to exiting the to                                                                            | O. How to Finalize This Observation Report                                    |
|                                                                                                    | How to Delete This Observation                                                |
|                                                                                                    |                                                                               |

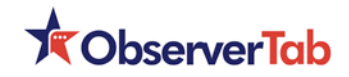

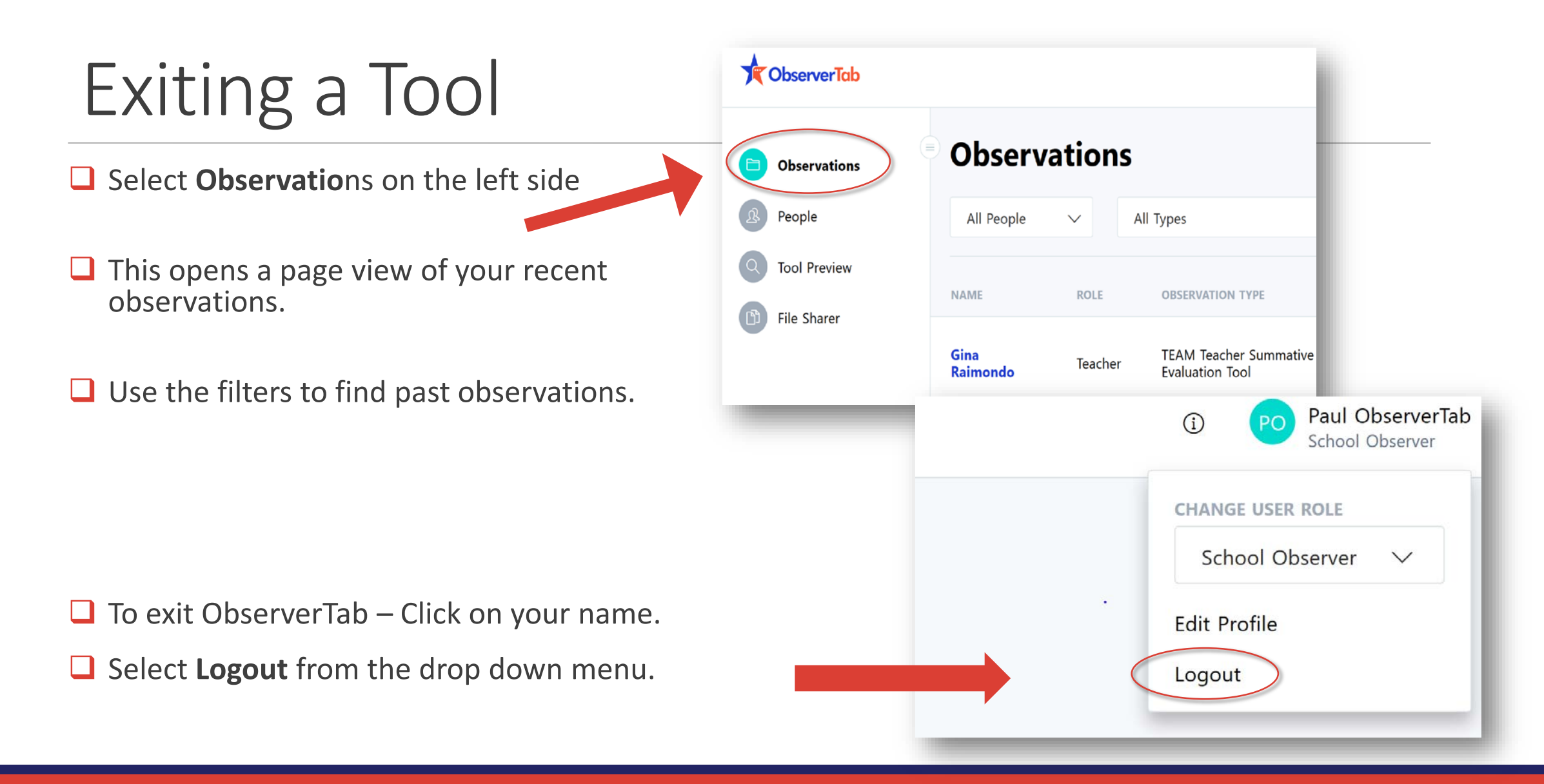

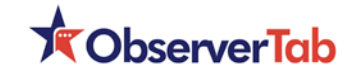

## Editing an Observation

- Select Begin New from the School Observer home page.
- Find the observation you wish to edit.
- Note: Use the filters in the top menu to assist you if it is not already displayed in the list.
- Once the observation is located, select Edit
- □ When the tool opens, continue to edit information.

| Observ           | ations  |                                           |                               |                      |             | Begin New |
|------------------|---------|-------------------------------------------|-------------------------------|----------------------|-------------|-----------|
| All People       | ~ A     | ll Types                                  | ✓ All Schools                 | ✓ All Aca            | demi 🗸      | Update    |
| IAME             | ROLE    | OBSERVATION TYPE                          | SCHOOL                        | START<br>DATE        |             |           |
| Sina<br>Raimondo | Teacher | TEAM Teacher Summative<br>Evaluation Tool | e John Adams Elemer<br>School | ntary 17 Apr<br>2019 | In Progress |           |
| ndrew<br>Cuomo   | Teacher | Drop-In Observation                       | John Adams E<br>School        | 2019                 | In Progress |           |
| aura Arm         | Teacher | Drop-In Observation                       | John Adams Elemer<br>School   | ntary 04 Apr<br>2019 | In Progress |           |

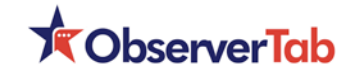

## Finalizing an Observation

Finalize removes a tool from editing and creates a final version. Use this when sharing or providing copies to other people. It is not necessary to finalize every observation.

Select How to Finalized this Observation Report.

□ Follow the instructions to finalize the observation.

**Note**: Once finalized, it is a viewable form but may <u>not</u> be edited.

To return a finalized observation to "edit" please contact technical support.

| Click To Show/Hide This Form |                    |   |               |
|------------------------------|--------------------|---|---------------|
| Summary - Keepers, Po        | lishers, Follow-Up |   |               |
|                              |                    |   | Save All Data |
| How to Finalize This C       | bservation Report  | > |               |
| How to Delete This O         | oservation         |   |               |

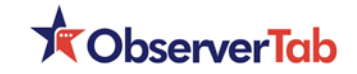

### Deleting an Observation

Occasionally a form is created accidentally.

An observer always has the option to delete a tool they created.

Select How to Delete this Observation Report.

Follow the instructions to delete the observation.

Once completed it is removed from the database.

**Note**: Once deleted, it can <u>not</u> be retrieved.

| Click To Show/Hide This Form<br>Summary - Keepers, Polishers, Follow-Up |               |
|-------------------------------------------------------------------------|---------------|
|                                                                         | Save All Data |
| How to Finalize This Observation Report                                 |               |
| How to Delete This Observation                                          |               |

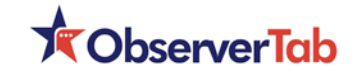

#### Additional Help

- Search our HELP documents by selecting the information icon next to your name
- Call our tech support line at 1-929-265-4131
- Email your inquiry to tech\_support@observertab.net

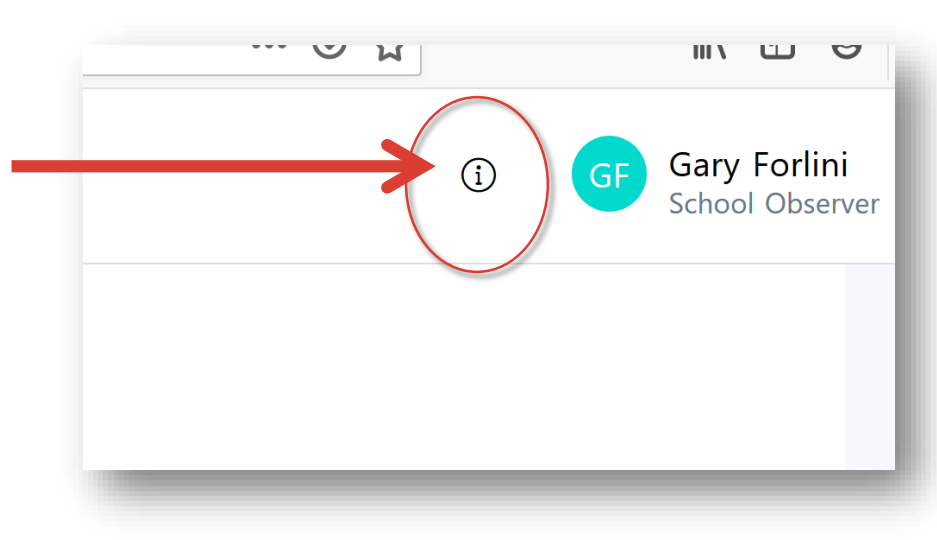